## FBs 系列 PLC OS 版本更新操作说明

FBs 系列 PLC 可由使用者自行透过 os\_updata.exe 公用程序来更新 PLC.OS 版本 注意:PLC.OS 由 V3.9x,更新为 V4.xx 时会一并清除所有 PLC 的内部资料(PLC 初始化) 此时使用者需特别检查与 PLC 相对应之项目程序是否已存在,若不存在 请务必进入 Win\_proladder 执行 [开启项目]--[联机至 PLC] 成功后, 以[另存项目]—[储存至项目] 来备份程序

一.从网站 www.fatek.com 下载 FBsOSUpdate.exe 安装程序并进行安装,其初始画面图标如下:

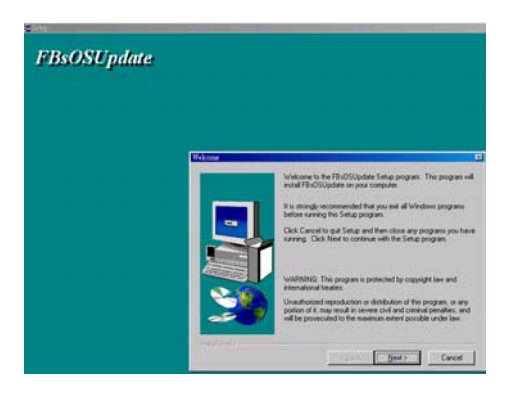

二.执行 os\_updata.exe 来更新 FBs-PLC 的 OS 版本.其操作步骤如下:

**step1: 先至网站下载最新 FBs-PLC OS 档案**(例如 FBsOSV4.01.os 为撰写本说明时之最新版本) **紧接着之后执行 os\_updata.exe** 

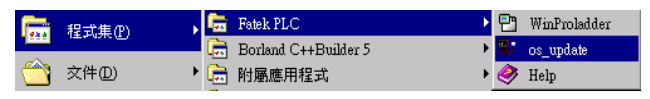

step2: 进入主画面

| B FBs OS u<br>About | pðate                                     |  |
|---------------------|-------------------------------------------|--|
|                     | FBs PLC_OS update Utility V1.2            |  |
|                     | Station NO.: 1                            |  |
|                     | Baud Rate: 9600 V Parity: EVEN V          |  |
|                     | COM: COM1 💌 Data Bit: 7 💌                 |  |
| G                   | et PLC's Status Proceed to Update 0S Exit |  |

\*\*以上若无法确定 FBs\_PLC 之站号,可输入站号为 255

\*\*本画面通讯参数应配合 PLC 当时之设定.如欲加速 OS 更新之速度可利用 Winproladder 先将

PLC 传输速率调高(例如调至 115200)再于此画面填入相同之速率.COM 栏表 PC 使用之 COM port.

\*\*当 PLC 通讯参数设定完成后,点选[Get PLC's Status]:读取 PLC 目前 OS 版本.例如下面画面 所示表 PLC 目前 OS 版本为 3.98

|    | PLC S1         | atus    |  |  |
|----|----------------|---------|--|--|
|    | OS Series:     | FBs     |  |  |
|    | OS Type:       | PLC     |  |  |
|    | Version:       | 3.98    |  |  |
|    | Released Date: | 09/2003 |  |  |
|    | Flash Type:    | W29C020 |  |  |
|    |                |         |  |  |
| ОК |                |         |  |  |

\*\*点选[OK],退出[Get PLC's Status],回到 step2 画面

\*\* 确定目前 OS 版本需更新时点选 [Proceed to Update OS]:进入版本更新处理否则点选[Exit] 结束操作

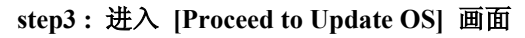

| 🛡 Update FBs OS |           |       |      | - <b>-</b> × |
|-----------------|-----------|-------|------|--------------|
| OS File:        |           |       |      | Ē            |
| [               | Update OS | Abort | Exit |              |
|                 |           | 0%    |      |              |
|                 |           |       |      |              |

\*\* 点选 : 开启文件名称,选择欲更新之版本档名(Ex:FBsOSV4.01.os),选项[OK]后 将显示欲更新之版本状态

| OS Status              |   |
|------------------------|---|
|                        |   |
|                        | _ |
| OS Series : FBs        |   |
| OS Type: PLC           |   |
| Version: 4.01          |   |
| Released Date: 10/2003 |   |
| Flash Type: W29C020    |   |
|                        |   |
| <b>○</b> K             |   |

确认欲更新之版本无误后,点选[OK],回到 step3 画面

| Update FBs OS |                   |         |      |          |
|---------------|-------------------|---------|------|----------|
| OS File:      | C:\FBsBoot\FBsOS\ | /401.os |      | <u>i</u> |
|               |                   |         |      |          |
|               | Update OS         | Abort   | Exit | 1        |
| _             | ·                 |         |      | J        |
|               |                   |         |      |          |
|               |                   | 0%      |      |          |
|               |                   | 0%      |      |          |

\*\* 点选[Update OS]:开始更新 OS 版本

当出现下图,表示 OS 版本更新 OK

| 🐨 Update FBs OS                  | _ 0 × |
|----------------------------------|-------|
| OS File: C:\FBsBool\FBsDSV401.os | Ш.    |
| Update OS Abort Exit             |       |
| OS Update OK!!                   |       |
| 100%                             |       |
|                                  |       |

## 注意 : 若未出现[OS Update...OK!!],则 PLC 会继续处于烧录状态;需重新执行更新

\*\* 点选[Exit],回到 step2 画面,点选[Get PLC's Status]:确定更新后之 PLC\_OS\_版号无误

|                |         | - <b>-</b> × |
|----------------|---------|--------------|
| PLC St         | atus    |              |
| [              |         | -            |
| OS Series :    | FBs     |              |
| OS Type:       | PLC     |              |
| Version:       | 4.01    |              |
| Released Date: | 10/2003 |              |
| Flash Type:    | W29C020 |              |
|                |         |              |
|                | ОК      |              |

- \*\* 点选[OK],退出[Get PLC's Status], 回到 step2 画面
- \*\* 点选[Exit],结束 PLC OS 版本更新作业

如何将 FBe-xx 项目(PLC.OS.V3.x) 转换成 FBs-xx 项目(PLC.OS.V4.xx)?

若 PLC.OS 为 V3.9x,更新 OS 成为 V4.xx;需将先前备份之 FBe-xx 项目 转换成 FBs-xx 项目后,

以 [另存至 PLC] 将程序存回 FBs\_PLC

step1: 执行 Win\_Proladder (V2.00 版以上)

| <b>展示</b> 程式集(P)      |                                                                                                    | 👼 Fatek PLC                  | 🕨 🎦 🛛               | inProladder |  |  |
|-----------------------|----------------------------------------------------------------------------------------------------|------------------------------|---------------------|-------------|--|--|
|                       | in the second second se | 👼 Borland C++Builder 5       | 🕨 🔛 osj             | update      |  |  |
| ** 进入 Win_Proladder 主 | 画面后,点边                                                                                                    | ఓ [关于] 来确                    | 认版本是否为              | V2.00版以上    |  |  |
| 輔助(H)                 |                                                                                                    |                              |                     |             |  |  |
| 内容                    | F1 關於 1                                                                                                    | NinProLadder                 |                     | ×           |  |  |
| 關於                    |                                                                                                    | WinProladd                   | ler v2.00           |             |  |  |
| step2:开启旧的 FBe-xx 项目  |                                                                                                    |                              |                     |             |  |  |
|                       | a WinProLadder - [階梯圖                                                                                                    | ] - 主單元一]                    |                     |             |  |  |
|                       | 🔜 檔案(F) 編輯(E) 전                                                                                                    | (硯(V) 専案(P) 階帯(L) PL         | -C(C) 工具(I) 硯窗(₩) ♥ | 鳥町(H)       |  |  |
|                       |                                                                                                    |                              | CHILO               |             |  |  |
|                       |                                                                                                    | ▲ 同位学系<br>S 同 連線至PLC         | Ctrl+U<br>Ctrl+L    | - 🛛         |  |  |
|                       | 另存專案                                                                                                    | 1 CATTLE BUILd Advantation   |                     |             |  |  |
|                       | 闘闘東宏                                                                                                    | I C. P. Del'a Walbetesti .pa | W                   |             |  |  |

## step 3: 可透过 2 种方式来将 FBe-xx 项目 转换成 FBs-xx 项目

方式1:在离线下,选项[程序容量]-[FBe(8K/13K)->FBs(20K)]

| 接點及暫存器 | 資訊      |                         |
|--------|---------|-------------------------|
| 程式容量   | •       | FBe(8K) -> FBe(13K)     |
| 専案資訊   |         | FBe(13K) -> FBe(8K)     |
| 選項     | Ctrl+F8 | FBe(8K/13K) -> FBs(20K) |

\*\* 转换成功后,FBe-xxMA 项目改为 FBs-20MA 项目,FBe-xxMC 项目改为 FBs-20MC 项目 方式 2:在离线下,点选[项目信息]

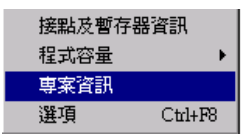

\*\* 在项目信息窗口中选择合适之 FBs-xx 项目后, 点选[确定],执行项目转换

step 4:项目转换成功后需以[另存项目]之方式来[储存至项目]或[储存至 PLC]

| 🔡 儲存專案 | Ctrl+S | ▼   7% ▼ ™h ▼ ¥h |
|--------|--------|------------------|
| 另存專案   | ۱.     | 📓 儲存至專案          |
| 關閉專案   |        | 🔄 儲存至PLC         |